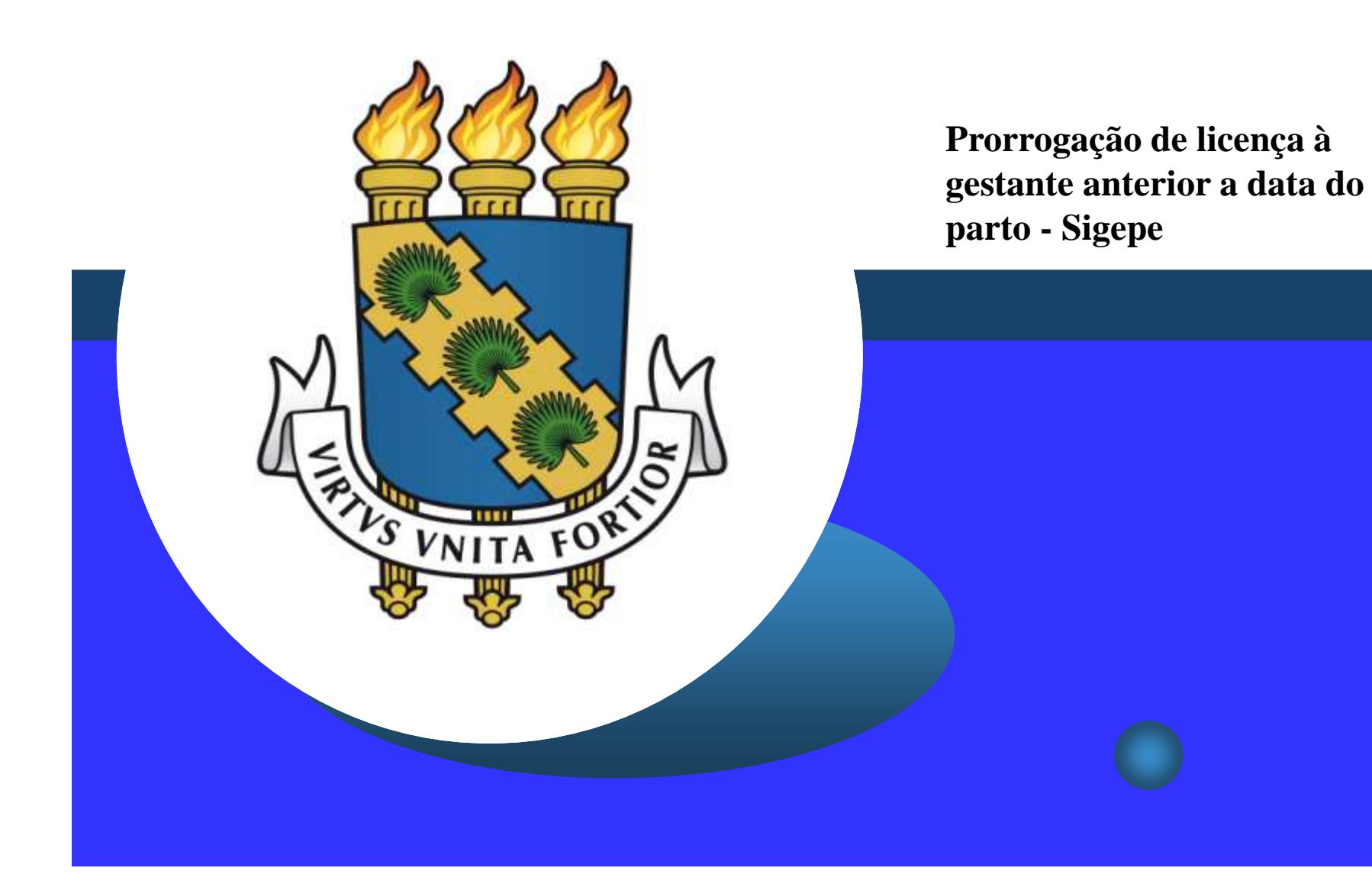

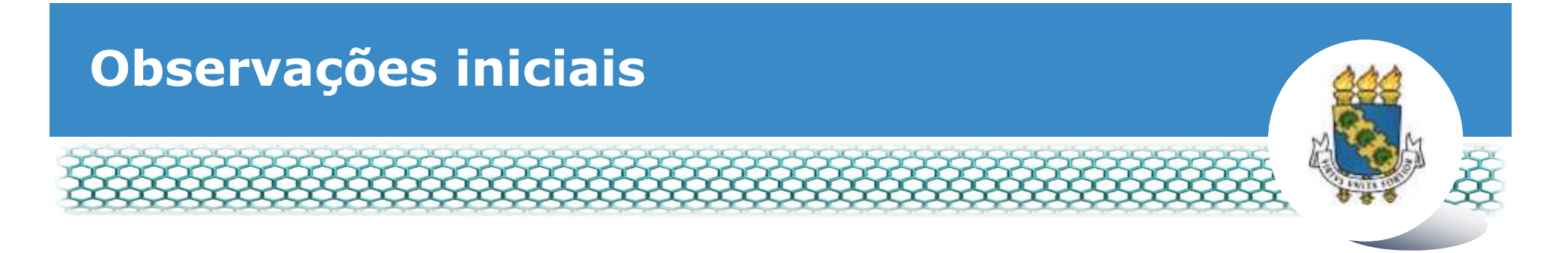

- Antes de dar continuidade a este passo a passo, será necessário que tenha salvo em seu computador o seguinte documento digitalizado:
  - Certidão de nascimento; ou
  - Termo de tutela ou adoção; ou
  - Certidão de óbito (no caso de natimorto).

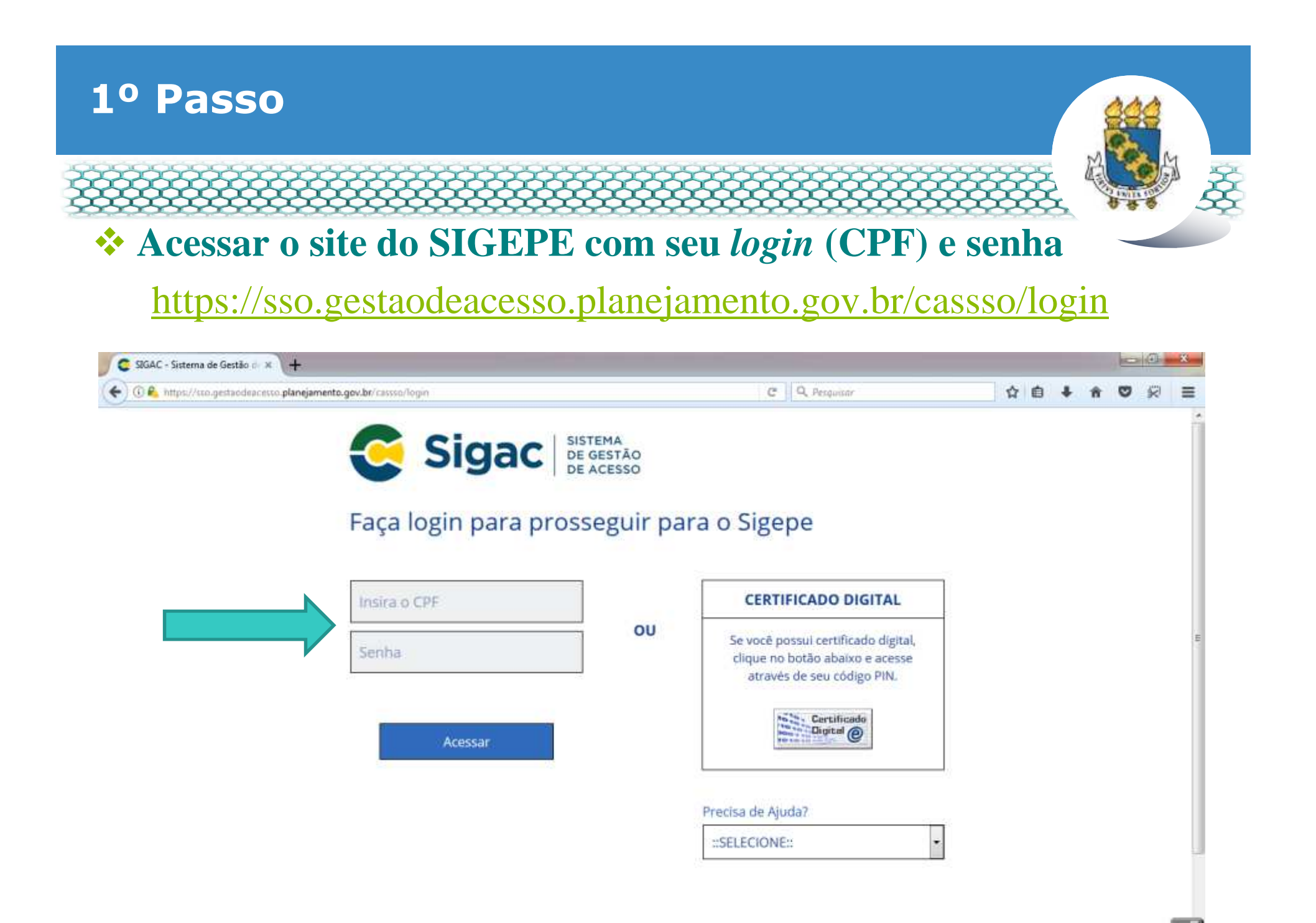

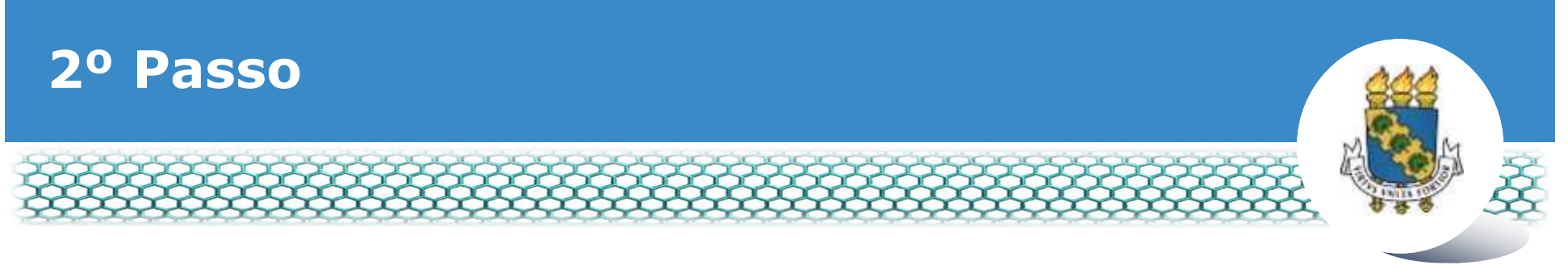

### Clicar no primeiro ícone "Sigepe Servidor e Pensionista"

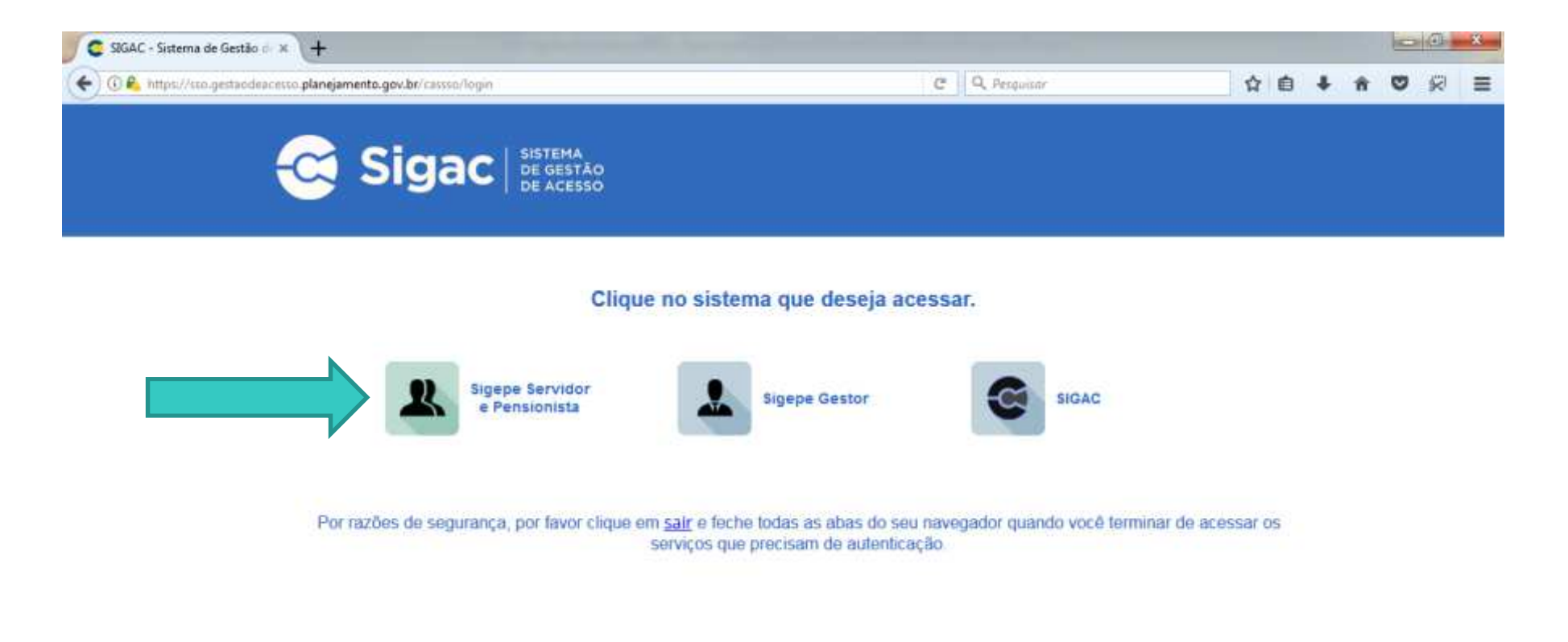

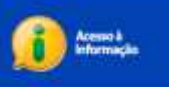

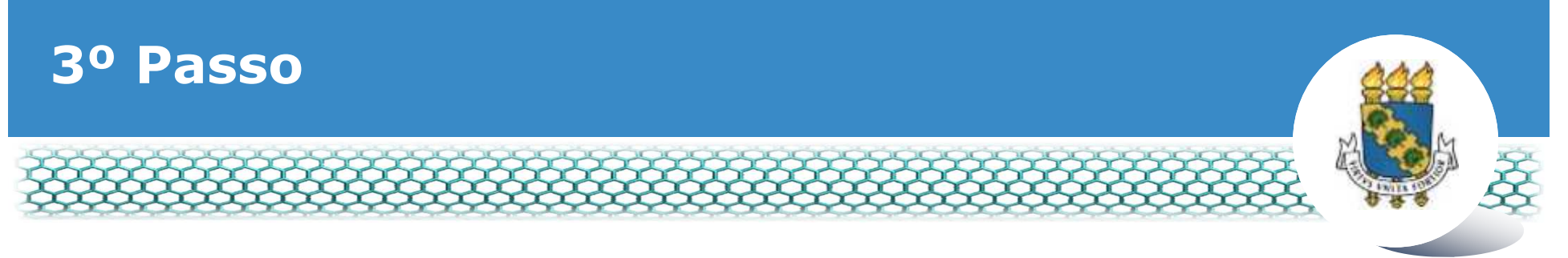

# Clicar no ícone "Requerimentos Gerais"

| Sigepe                  | × \+                            |                                        |                     |              |            |                |            |              |     |      | -           | 2 (1)   | * |
|-------------------------|---------------------------------|----------------------------------------|---------------------|--------------|------------|----------------|------------|--------------|-----|------|-------------|---------|---|
| ( https://se            | midoralgepe planejamento.gov    | .br/510EPE-PortalServidor/private/inic | io jif              |              | 2 Q, Pesqu | Bbr            |            | 合            | 6 4 | - 11 | 0           | 10      | = |
|                         | 💽 BRASIL                        | Acesso à informação                    |                     |              | Participe  | Serviças       | Legislação | Canais       |     |      |             |         | ň |
| Minietório do Planejamo | nos, Orgemento e Gestão         |                                        |                     |              |            | + pular para o | conteúdo A | fonte normal | A   | A*   | <b>% co</b> | otraste |   |
| A SEGRA                 |                                 |                                        |                     |              |            |                |            |              |     | 1    |             | 0       |   |
| Same                    | 8                               |                                        |                     |              |            |                | Alexi Ca   | adastro      |     |      | *           | Ter.    |   |
| H+++ +3                 | SIGEPE                          |                                        |                     |              |            |                |            |              |     |      |             |         |   |
| al                      | -                               |                                        |                     |              |            |                |            |              |     |      |             |         |   |
| Vocë es                 | dă em: Portal de Serviços do Se | ervidor / Área de Trabalho             |                     |              |            |                |            |              |     |      |             |         |   |
|                         |                                 | Área de Trabalho                       |                     |              |            |                |            |              |     |      |             |         |   |
|                         |                                 |                                        |                     |              |            |                |            |              |     |      |             |         |   |
|                         |                                 | and a                                  | W and               | 1            |            | \$             |            |              |     |      |             |         | = |
|                         |                                 | Land Land                              |                     |              |            | and the        |            |              |     |      |             |         |   |
|                         |                                 | Último Contracheque                    | Dados Cadastrais    | Férias       | Da         | ios Financeir  | 05         |              |     |      |             |         |   |
|                         |                                 |                                        | 55                  | 220          |            |                |            |              |     |      |             |         |   |
|                         |                                 |                                        | <                   | RPC          |            |                |            |              |     |      |             |         |   |
|                         |                                 |                                        |                     | Previdencia  |            | EØ             |            |              |     |      |             |         |   |
|                         |                                 | Consignações                           | Saude do Servidor   | Complementar | Requ       | erimentos Ge   | irais      |              |     |      |             |         |   |
|                         |                                 |                                        |                     |              |            |                |            |              |     |      |             |         |   |
|                         |                                 |                                        | 9                   |              |            |                |            |              |     |      |             |         |   |
|                         |                                 | <b>—</b>                               |                     |              |            |                |            |              |     |      |             |         |   |
|                         |                                 | Central de Mensagens                   | Gerenciamento de    |              |            |                |            |              |     |      |             |         |   |
|                         |                                 |                                        | Dispositivos Móvels |              |            |                |            |              |     |      |             |         | - |

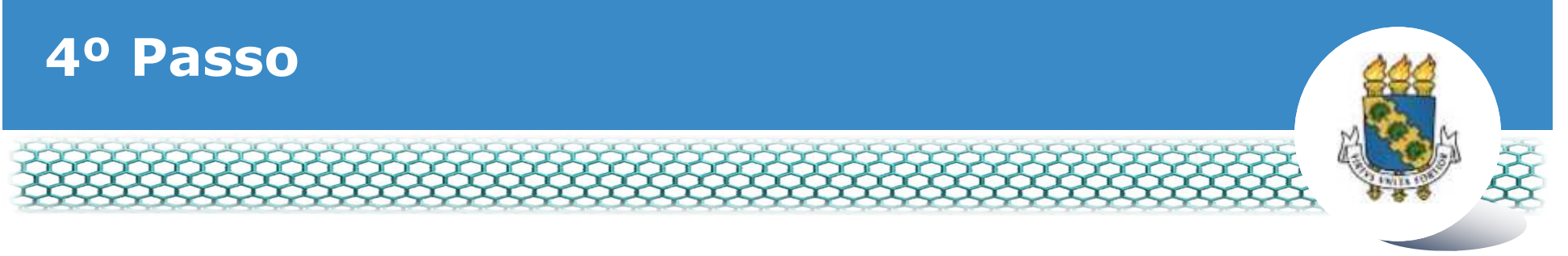

#### Selecionar vínculo/matrícula referente à UFC

| ء =           | Sigep            | E SISTEMA<br>DE GESTÃO<br>DE PESSOAS |             |                                        | 🕂 🖍 🖬 🖸 O                     |             |
|---------------|------------------|--------------------------------------|-------------|----------------------------------------|-------------------------------|-------------|
| VOCÊ ESTÁ AQU | I: ÁREA DE TRABA | LHO DO SERVIDOR /                    | PENSIONISTA | GESTÃO DE PESSOAS > REQU               | SERVIDOR / PENSIONISTA - UFCE | ~           |
| REQUERIM      | ENTO             |                                      |             |                                        | Sua sessão irá expirar e      | m: 00:57:08 |
| Tarefas       | Solicitar        | Consultar                            | Ajuda       | Voltar para Página Inicial do Servidor |                               |             |

#### TAREFAS

#### Filtro Avançado

|              |                   |               | LISTA DE | TAREFAS A FAZER |   |          |                                                                                                    |
|--------------|-------------------|---------------|----------|-----------------|---|----------|----------------------------------------------------------------------------------------------------|
|              |                   |               |          |                 |   |          | đ                                                                                                    |
| Acõoc C      |                   | Identificação | 0        | Tarefa          | 0 | Áraz     | Criação 🗘                                                                                                    |
| nyues s      |                   | c             | 2        |                 | 9 | Airea    | 9                                                                                                    |
| Nenhum re    | egistro encontrad | 0             |          |                 |   |          |                                                                                                    |
| Resultados r | por página: 20 🗸  |               | Anteri   | or Próximo      |   | 0 regist | tro(s) - Página 1 de 0                                                                                                    |
|              |                   | -             |          |                 |   | 1000     | 1967 - 1957 - 1957 - 19 |
| Aiuda s      | sobre o Fluxo     |               |          | ~               |   |          |                                                                                                    |

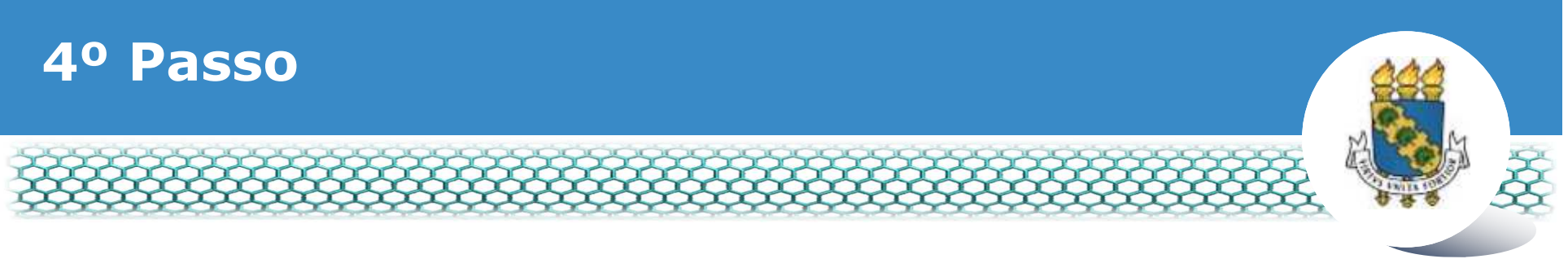

# Clicar no ícone "Solicitar"

| Sigepe         | × +                                                                                                    |                                       | - 8 -× |
|----------------|----------------------------------------------------------------------------------------------------|---------------------------------------|--------|
| 🗲 🛈 🕰 https:// | gestaoprocessos.eigepe.planejamento.gov.br/gestao-processos-web/private/assunto/paginaAssunto.jsf?chaveAssunto | D C Q Pesquisar 🟠 🛍                   | ****   |
|                |                                                                                                    | # 🖍 🖬 🖉 O                             |        |
|                | VOCE ESTÁ AQUE: ÁREA DE TRABALHO DO SERVIDOR / PENSIONISTA > GESTÃO DE PESSOAS > REQUERIMENTO                  | · · · · · · · · · · · · · · · · · · · |        |
|                | REQUERMENTO                                                                                                    | Sua sessão iná expirar em: 02-59 a    | é      |
|                | Solicitar Consultar Ajuda Voltar para Página inicial do Servidor                                               | r -                                   |        |
|                | TAREFAS<br>Filtro Avançado                                                                                     |                                       |        |
|                | LISTA DE TAREFAS A FAZER                                                                                       |                                       |        |
|                | Ações Sinais O Identificação O Tarefa O Q                                                                      | Fluxo O Data de Entrada O<br>Q Q      |        |
|                | Nenhum registro encontrado<br>Resultados por página: 20 💽 Anterior Próximo                                     | 0 registro(s) - Página 1 de           | 0      |
|                | Instruções sobre o Fluxo                                                                                       |                                       |        |

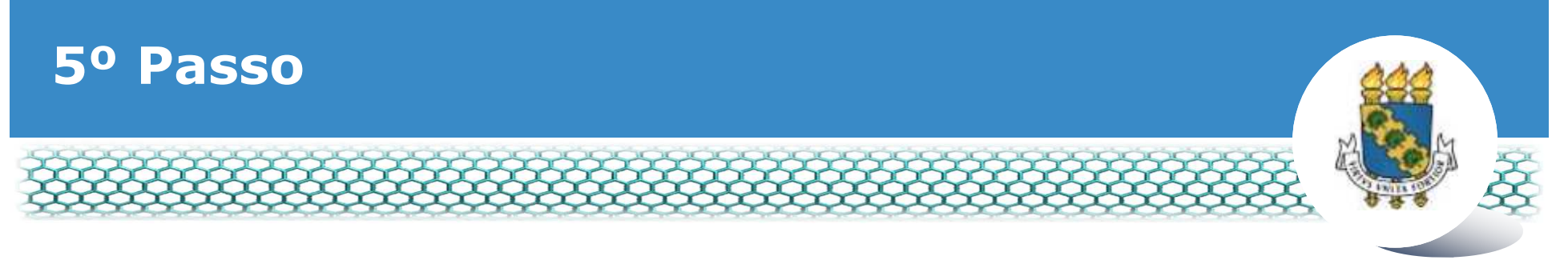

### Clicar no ícone "Incluir Requerimento"

| Sigepe           | × +                                                                              |                                     |                                                                                                    |                                                                                               |     |     |     | 10  | 2 3 | * |
|------------------|----------------------------------------------------------------------------------|-------------------------------------|----------------------------------------------------------------------------------------------------|-----------------------------------------------------------------------------------------------|-----|-----|-----|-----|-----|---|
| 🗲 🛈 🕰 https://re | querimento.sigepe planejamento.gov.bc/SIGEPE-Requerimento/                       | ervidos/pacote-re                   | querimento/visao-servidor-sol                                                                        | Q. Pesquisar                                                                                  | ☆   | ė 4 | n n | . 0 | R   | = |
|                  |                                                                                  |                                     |                                                                                                    | ff 🖍 🛄 🕢 🖸                                                                                    |     |     |     |     |     |   |
|                  | VOCE ESTA AQUE: AREA DE TRABALAD DO SERVIDOR                                     | PENDIDINISTA + GE                   | CTÁD DE PESSONS > INQUERIMENTO > SOLICITAR                                                           |                                                                                               |     |     |     |     |     |   |
|                  | REQUERIMENTO                                                                     |                                     |                                                                                                    | Suu sessão irá anpirar em 202                                                                 | ett |     |     |     |     |   |
|                  | Tarefas Solicitar Consultar                                                      | Ajuda                               | Voltar para Página inicial do Servidor                                                               |                                                                                               |     |     |     |     |     |   |
|                  | SOLICITAR                                                                        |                                     |                                                                                                    |                                                                                               |     |     |     |     |     |   |
|                  |                                                                                  |                                     |                                                                                                    |                                                                                               |     |     |     |     |     |   |
|                  | Bem vindo ao módulo Requerimento. Par                                            | maiores inform                      | ações de como utilizá-lo clique no icone 🕜 no ca                                                     | abeçalho do sistema.                                                                          |     |     |     |     |     |   |
|                  | # Servidor                                                                       |                                     |                                                                                                    |                                                                                               |     |     |     |     |     | 1 |
|                  | Requerimento                                                                     |                                     |                                                                                                    |                                                                                               |     |     |     |     |     |   |
|                  |                                                                                  |                                     |                                                                                                    |                                                                                               |     |     |     |     |     |   |
|                  | Inclus requeilmento                                                              |                                     |                                                                                                    |                                                                                               |     |     |     |     |     |   |
|                  | Resultados por página 20 💌                                                       |                                     | Aritedor Pribilimo                                                                                   | 0 registro(s) - Página 1 de 0                                                                 | 100 |     |     |     |     |   |
|                  |                                                                                  |                                     | REQUERIMENTOS                                                                                        |                                                                                               |     |     |     |     |     |   |
|                  | Requerime                                                                        | to                                  | Assinado Mensagem do Servidor                                                                        | Mensagem do Gestor de Pessoas                                                                 | 1   |     |     |     |     |   |
|                  | Resultados por página 20                                                         |                                     | Anterior Próximo                                                                                     | 0 registro(s) - Página 1 de 0                                                                 | Ê.  |     |     |     |     |   |
|                  | REPORTED FOR THE REPORT OF THE PARTY NAMES                                       |                                     |                                                                                                    |                                                                                               |     |     |     |     |     | - |
|                  | Association Lote Earlier emilion                                                 |                                     |                                                                                                    |                                                                                               |     |     |     |     |     |   |
|                  | Registrar Ciência:                                                               |                                     |                                                                                                    |                                                                                               |     |     |     |     |     |   |
|                  | Dou ciência de que as comunicaçõe                                                | relacionadas a                      | este Requerimento, como seu trâmite e decisões                                                       | , assim como ter vista e acesso às clipias d                                                  | 05  |     |     |     |     |   |
|                  | documentos nele contido, serão realiza-<br>de Mensageria e por meio do e-mail ca | os de modo sufi<br>lastrado no Siee | ciente por mielo das ferramentas disponibilizadas<br>de. em conformidade à Lei nº 9.784, de 29 de la | s pelo Sigepe - Requerimento, como o servi<br>neiro de 1999. Art. 3º. III e Art. 26º. cabut e | ço  |     |     |     |     | - |

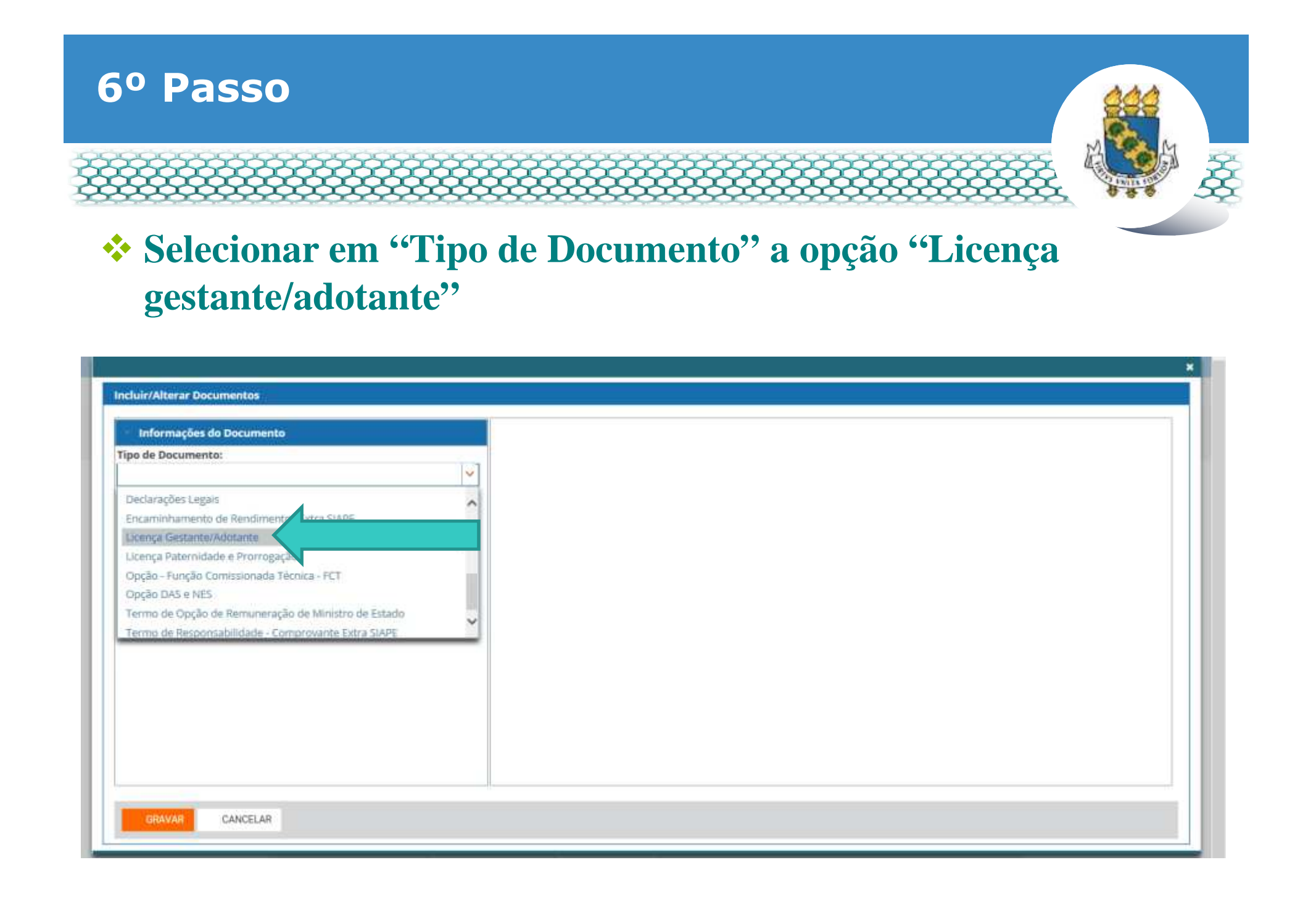

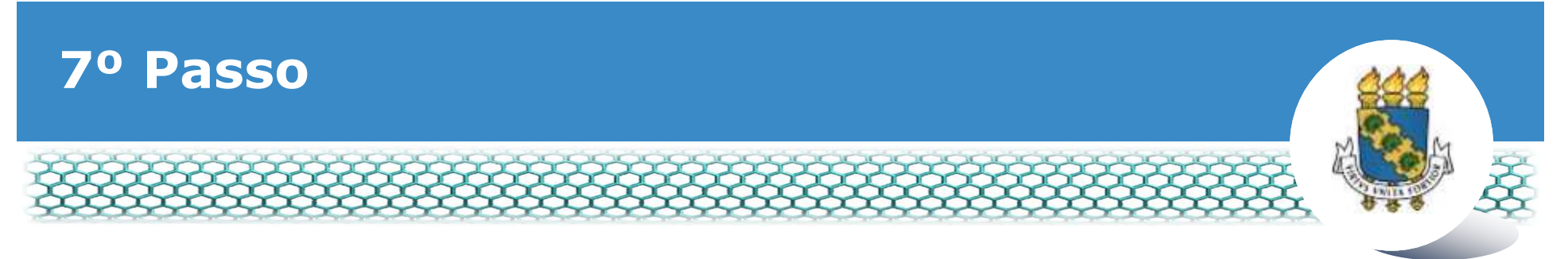

### **Conferir e preencher os dados do formulário apresentado.**

| Informações do Documento         Tipo de Documento:         Uterga Gestante/Addunte         Nome Civil : *         teste         CPF do servidor : *         000000000         Situação Funcional : *         Valueção Funcional : *         Valueção Example         ORAVAR         CANCELAR                                                                                                    |                            |   |                                                                         |  |
|----------------------------------------------------------------------------------------------------|----------------------------|---|-------------------------------------------------------------------------|--|
| Informações do Documento Tipo de Documento Licença Gestante/Adotante Nome Civil: * Teste CPF do servidor: * O00000000 Situação Funcional: * CANCELAR                                                                                                    | Incluir/Alterar Documentos |   |                                                                         |  |
| Tipo de Documento:   Licença Gestante/Adotante Nome Civil : * teste CPF do servidor : * 000000000 Situação Funcional : * COMUNICIANA SINTERA SINTERA S | - Informações do Documento |   |                                                                         |  |
| Likença Gestante/Adotante Nome Civil : * Teste CPF do servidor : * 0000000000 Situação Funcional : * COMMENDE : * CAMCELAR                                                                                                    | Tipo de Documento: 🖓       |   |                                                                         |  |
| Nome Civil : *  teste  CPF do servidor : *  O000000000  Situação Funcional : *  CANCELAR                                                                                                    | Licença Gestante/Adotante  |   |                                                                         |  |
| teste  Nome Social :  Preencha as informações do documento e clique no botão gerar documento.  Preencha as informações do documento e clique no botão gerar documento.  Situação Funcional : *  CANCELAR                                                                                                    | Nome Civil : *             |   |                                                                         |  |
| Nome Social :                                                                                                    | teste                      |   |                                                                         |  |
| teste CPF do servidor : * C00000000 Situação Funcional : * CANCELAR CANCELAR                                                                                                    | Nome Social : 🔍            |   |                                                                         |  |
| CPF do servidor : *   Preencha as informações do documento e clique no botão gerar documento. Situação Funcional : *                                                                                                    | teste                      |   |                                                                         |  |
| D00000000                                                                                                    | CPF do servidor : *        |   | Preencha as informações do documento e clique no botão gerar documento. |  |
| Situação Funcional : *                                                                                                    | 0000000000                 |   |                                                                         |  |
| GRAVAR CANCELAR                                                                                                    | Situação Funcional : *     | ~ |                                                                         |  |
| GRAVAR CANCELAR                                                                                                    |                            |   |                                                                         |  |
| GRAVAR CANCELAR                                                                                                    |                            |   |                                                                         |  |
| GRAVAR CANCELAR                                                                                                    |                            |   |                                                                         |  |
| GRAVAR CANCELAR                                                                                                    |                            |   |                                                                         |  |
| GRAVAR CANCELAR                                                                                                    |                            |   |                                                                         |  |
| GRAVAR CANCELAR                                                                                                    |                            |   |                                                                         |  |
| CONTRACT CARTINELIAN                                                                                                    | CANCELAR                   |   |                                                                         |  |
|                                                                                                    | CARCELAR                   |   |                                                                         |  |

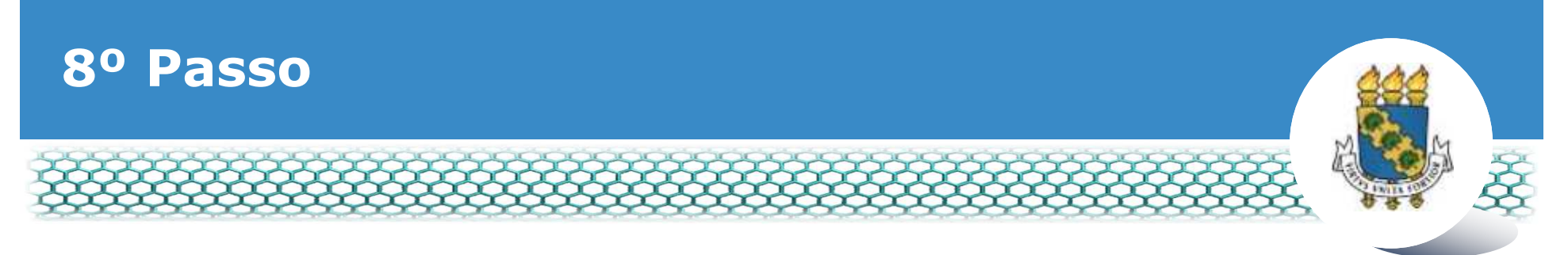

Ao final do mesmo formulário, atentar para selecionar a "Opção de licença gestante/adotante" e selecionar "Prorrogação".

| Informações do Documento      |   |  |
|-------------------------------|---|--|
| ste                           | ^ |  |
| D + Telefone : *              |   |  |
| ste                           |   |  |
| idade de Exercício : *        |   |  |
| ste                           |   |  |
| Recipione                     | - |  |
| icença Adotante               |   |  |
| icença Gestante               |   |  |
| icença Gestante e Prorrogação |   |  |
| rorrogação                    |   |  |
|                               |   |  |

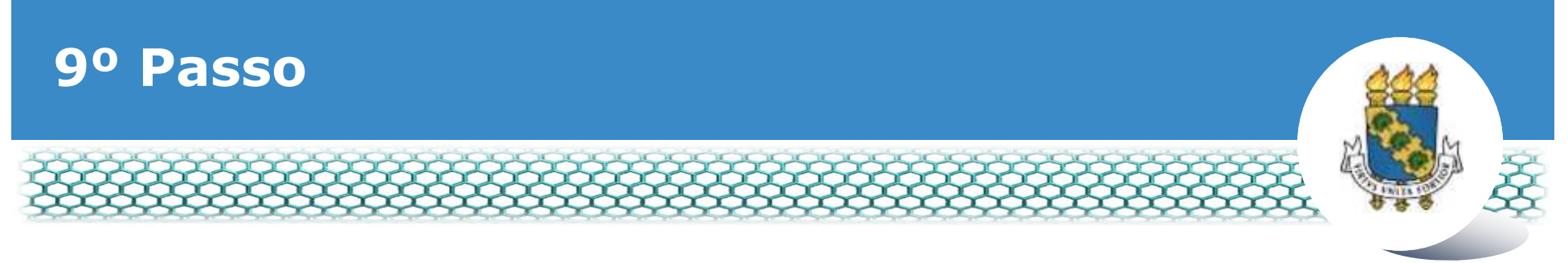

# Ir ao final do formulário apresentado e clicar em "Gerar Documento"

| <ul> <li>Informações do Documento</li> </ul>                                                                                                    |                                                                         |  |
|----------------------------------------------------------------------------------------------------|-------------------------------------------------------------------------|--|
| teste DDD + Telefone : * teste Inidade de Exercicio : * teste Dpção de Licença Gestante/Adotante : * Licença Gestante e Prorrogação Gerar Documento | Preencha as informações do documento e clique no botão gerar documento. |  |

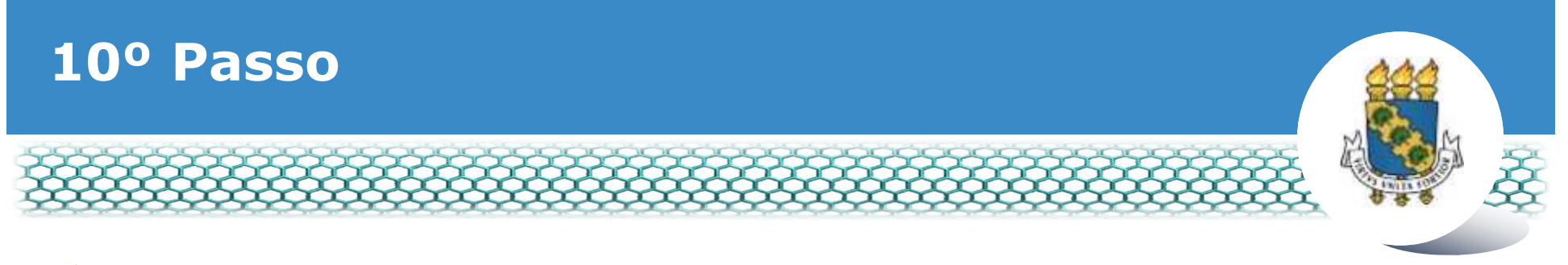

### Conferir os dados apresentados no lado direito e em seguida clicar em "Assinar"

| Informações do Documento                 | Sigepe                                                                                                    | Requerimento                                                                                                    |
|------------------------------------------|----------------------------------------------------------------------------------------------------|----------------------------------------------------------------------------------------------------|
| Fipo de Documento: Se                    | Sistema de Gestão de Pessoas                                                                               | Licença Gestante/Adotante                                                                                                    |
| Licença Gestante/Adotante                | 1. IDENTIFICAÇÃO DO SERVIDOR                                                                               |                                                                                                    |
| Iome Civil : *                           | Nome civil: teste                                                                                          |                                                                                                    |
| teste                                    | Nome social: teste                                                                                         |                                                                                                    |
| Nome Social : 🖓                          | CPF: 0000000000                                                                                            | Situação Funcional: teste                                                                                                    |
| teste                                    | Matrícula Siape: teste                                                                                     | Cargo Efetivo: teste                                                                                                    |
|                                          | E-mail Pessoal: teste@teste.br                                                                             | Cargo em Comissão/Função: teste                                                                                                    |
| 0000000000                               | E-mail Institucional: teste@teste.br                                                                       | Unidade de Lotação: teste                                                                                                    |
|                                          | Telefone: teste                                                                                            | Unidade de Exercicio teste                                                                                                    |
| Situação Funcional : *                   | 2. AUTORIZAÇÃO                                                                                             |                                                                                                    |
| <ul> <li>Assinaturas Digitais</li> </ul> | Nos termos da legislação vigente, solicito a lic                                                           | ença conforme a opção:                                                                                                    |
|                                          | Opção Selecionada: Licença Gestante e Pro                                                                  | rogação                                                                                                    |
|                                          | Descrição<br>A duração do afastamento para a licença à ges<br>concedida administrativamente, desde que reo | tante é de 120 dias consecutivos. A prorrogação da licença à gestante por mais 60 dias será<br>uerida pela servidora até o trioésimo dia, a contar do dia do parto. |

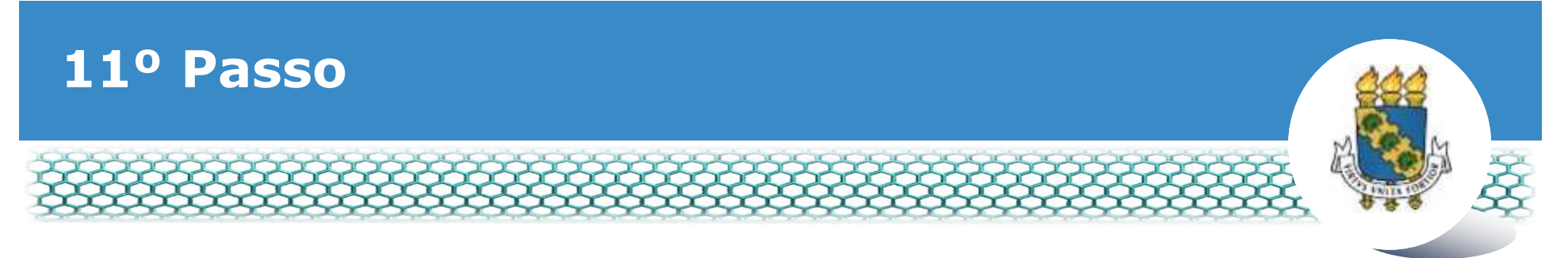

# Assinar digitalmente o documento preenchendo os campos de login (CPF) e senha

| ntormações do Documento<br>Assinaturas Digitais | Sigepe<br>Sistema de Gestão de Pes<br>1. IDENTIFICAÇÃO DO SE | soas<br>RVIDOI | Requerimento                                                                                                    |  |
|-------------------------------------------------|--------------------------------------------------------------|----------------|----------------------------------------------------------------------------------------------------|--|
|                                                 | SIGAC<br>X<br>Senha<br>Assinar                               | ou             | CERTIFICADO DIGITAL<br>Se você possui certificado<br>digital, clique no botão abaixo<br>e acesse através de seu<br>código PIN.<br>Certificade |  |

Obs.: Às vezes o sistema aponta uma inconsistência, sendo necessária a mudança do navegador de acesso à internet.

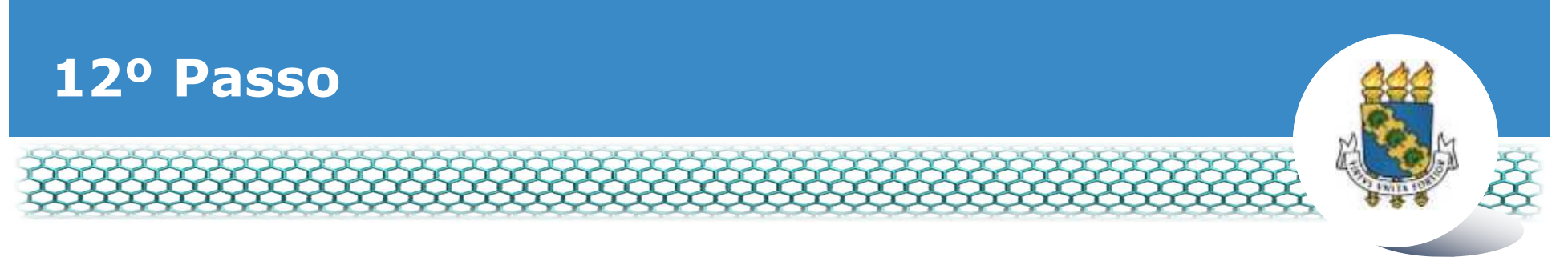

### Para anexar o documento digitalizado conforme orientado no slide 2, basta clicar no ícone "Incluir anexo".

| SOLICITAR                                |                                     |                        |                                                         |                                             |                                                        |
|------------------------------------------|-------------------------------------|------------------------|---------------------------------------------------------|---------------------------------------------|--------------------------------------------------------|
| Mensagem de Requerimento                 | • Sucesso!<br>Incluído com sucesso. |                        |                                                         |                                             |                                                        |
| Bern vindo ao módul                      | o Requerimento. Para maio           | ores informações de co | mo utilizá-lo cl                                        | ique no ícone 🕜 no cabeç                    | alho do sistema.                                       |
| Requerimento                             |                                     |                        |                                                         |                                             |                                                        |
|                                          |                                     |                        |                                                         |                                             |                                                        |
|                                          |                                     |                        |                                                         |                                             |                                                        |
| Incluir Requeriment                      | to                                  |                        |                                                         |                                             |                                                        |
| Incluir Requeriment<br>Resultados por pá | igina: 20 🗸                         | Anter                  | ior <u>1</u> Próx                                       | imo                                         | 1 registro(s) - Página 1                               |
| Incluir Requeriment<br>Resultados por pá | o<br>igina: 20 🗸                    | Anter                  | ior <u>1</u> Próx                                       | imo<br>5                                    | 1 registro(s) - Página 🗌 1                             |
| Incluir Requeriment<br>Resultados por pá | o<br>igina: 20 💌<br>Requeriment     | Anter<br>RE            | ior <u>1</u> Próx<br>QUERIMENTO<br>Assinado             | imo<br>5<br>Mensagem do Servidor            | 1 registro(s) - Página 1<br>Mensagem do Gestor de Pess |
| Incluir Requeriment<br>Resultados por pá | igina: 20 💌<br>Requeriment          | Anter<br>RE            | ior <u>1</u> Próx<br>QUERIMENTO<br>Assinado<br>Assinado | imo<br>5<br>Mensagem do Servidor<br>Inserir | 1 registro(s) - Página 1<br>Mensagem do Gestor de Pess |
| Incluir Requeriment<br>Resultados por pá | igina: 20 💌<br>Requeriment          | Anter<br>RE            | ior <u>1</u> Próx<br>QUERIMENTO<br>Assinado<br>Assinado | imo<br>S<br>Mensagem do Servidor<br>Inserir | 1 registro(s) - Página 1<br>Mensagem do Gestor de Pest |

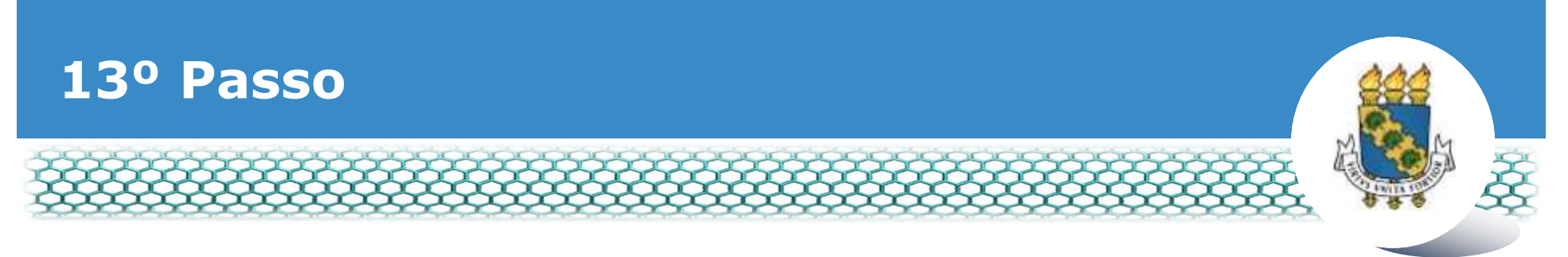

×

### No campo "Tipo documento" selecionar o item referente a documento digitalizado que será anexado.

#### **INCLUIR ANEXO**

#### Tipo Documento: \*

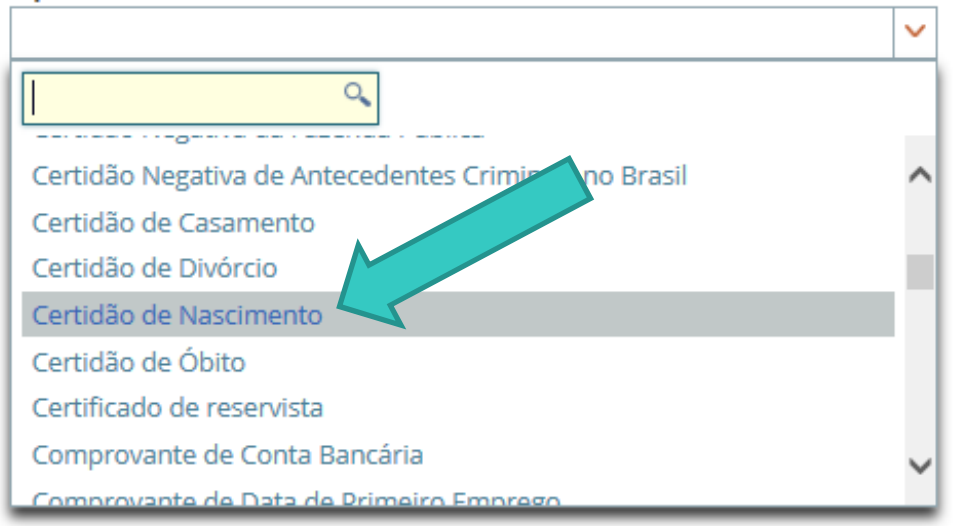

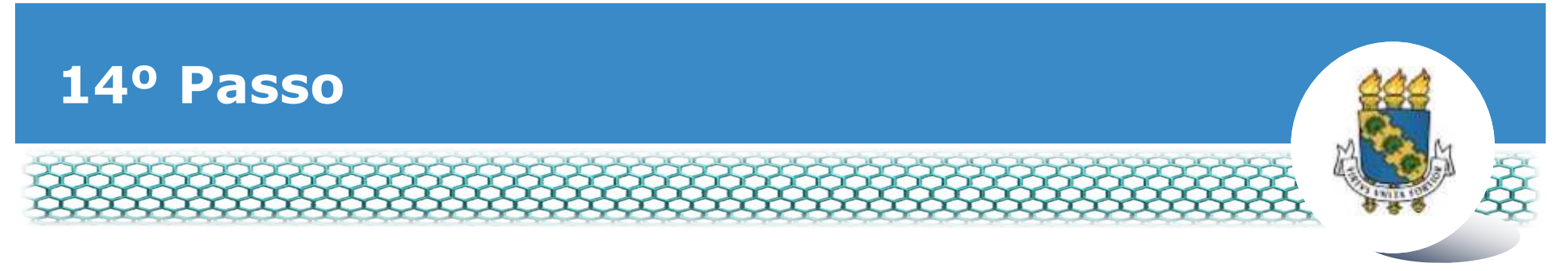

# Após selecionar o tipo de documento, clicar no ícone "Anexar".

| <ul> <li>Informações do Documento</li> </ul> |                                    |
|----------------------------------------------|------------------------------------|
| lipo de Documento:                           |                                    |
|                                              |                                    |
|                                              |                                    |
|                                              |                                    |
|                                              |                                    |
|                                              |                                    |
|                                              | + ANEXAR                           |
|                                              |                                    |
|                                              |                                    |
|                                              |                                    |
|                                              |                                    |
|                                              |                                    |
|                                              |                                    |
|                                              |                                    |
|                                              | Como converter arquivos para PDF-A |
|                                              |                                    |
| GRAVAR CANCELAR                              |                                    |

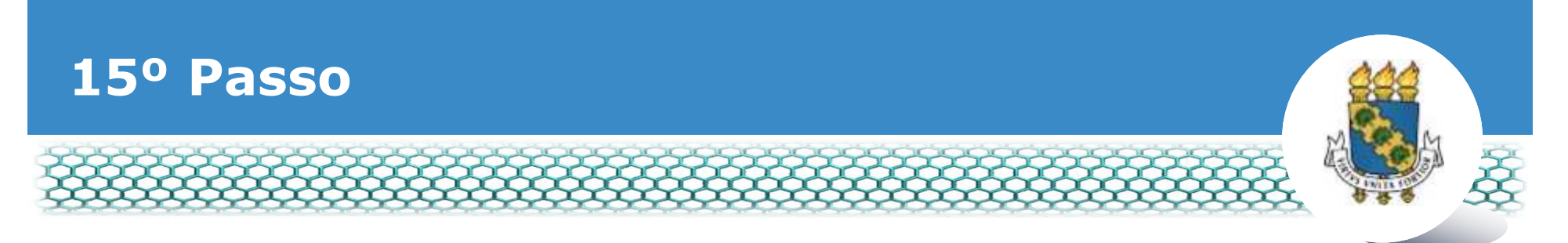

Ao abrir a nova janela, ir até a pasta de trabalho em que se encontra o seu documento digitalizado, selecioná-lo e clicar no ícone "Abrir".

|                          | 😻 Enviar arquivo                                                                                                    | ×                                                          |
|--------------------------|----------------------------------------------------------------------------------------------------|------------------------------------------------------------|
| Informações do Documento | ← → ~ ↑ 🕒 > Este Computador >                                                                                                    | ✓ O Pesquisar Este Computador P                            |
| o de Documento:          | Organizar •                                                                                                    | © • □ 0                                                    |
|                          | Image: Videos       **         Image: Musicas       **         Image: Wideos       **         Image: Wideos       **         Image: Wideos       **         Image: Wideos       Image: Wideos         Image: Wideos       Image: Wideos | Documentos<br>Imagens<br>Detende oriação: 03/04/2018 10:06 |
|                          | Nome:                                                                                                    | Todos os arquivos     Abrir elar                           |

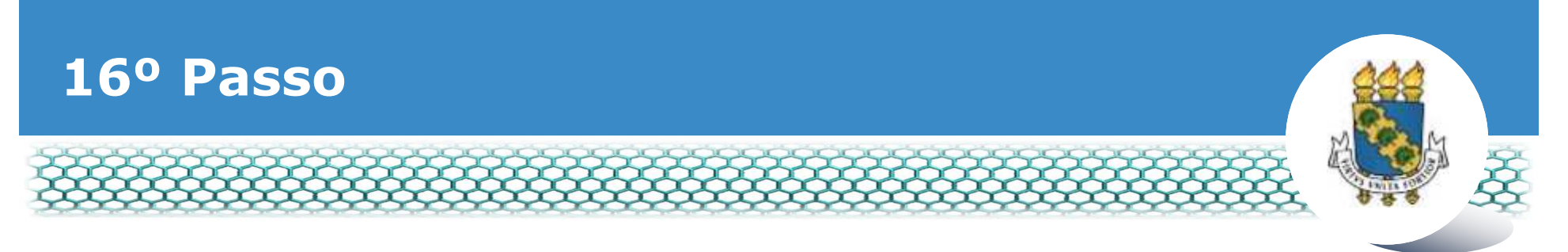

No lado direito aparecerá o documento anexado, portando, conferir se é o documento correto e clicar no ícone "Assinar".

| ALCOCHMENTS.                                                                               |                                                                                                    |                                                | ^                                            |
|--------------------------------------------------------------------------------------------|----------------------------------------------------------------------------------------------------|------------------------------------------------|----------------------------------------------|
| Incluir/Alterar Documentos<br>- Informações do Documento                                   |                                                                                                    | - + Zoom automático 1                          | на п. н. н. н. н. н. н. н. н. н. н. н. н. н. |
| Assinaturas Digitais  CRWAR ALTERAR ANEXO ASSINAR INCELAR                                  |                                                                                                    |                                                |                                              |
| 1999, Art. 9, III e Art. 201, capite 6 s.9.00<br>civil e penal, conforme o art. 299 do Cód | ne de la contraction de la contraction de la contraction de la contraction de la contraction de la contraction<br>La contraction de la contraction de la contraction de la contraction de la contraction de la contraction de la c | sob a pena de responsabilidade administrativo. |                                              |
| ENWAR PARA ANÀLISE 🕗 GRAVAR RASC                                                           | CUNHO N CANCELAR                                                                                                    |                                                |                                              |
| Secretaria de Gestão de Pessoas - SG                                                       | P   Esplanada dos Ministérios - Bloco C - 7ª Andar - Bra                                                                                                    | sília-DF - 70046-900   Telefone: 0800 978 9009 |                                              |

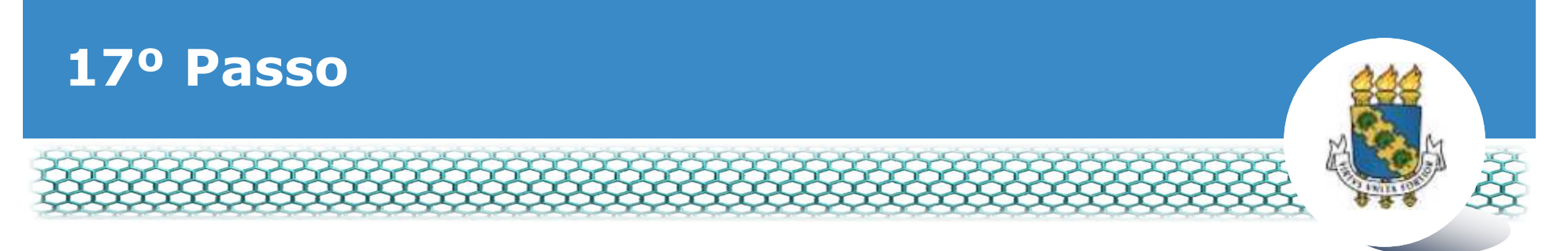

# Assinar digitalmente o documento preenchendo os campos de login (CPF) e senha.

| sinaturas Digitais | Sigep<br>Sistema de Ge       | Sigepe<br>Sistema de Gestão de Pessoas |                                                               | rimento           |  |
|--------------------|------------------------------|----------------------------------------|---------------------------------------------------------------|-------------------|--|
|                    | 1. IDENTIFICAÇÃO DO SERVIDOR |                                        |                                                               |                   |  |
|                    | Nome civil: tet              | ste                                    |                                                               |                   |  |
|                    | ASSINAR DOCUME               | NTO(5)                                 | ŝ                                                             | x nal: teste      |  |
|                    | TIMAN                        |                                        |                                                               | aste              |  |
|                    | SIGAC                        |                                        | CERTIFICADO DIGITAL                                           | são/Função: teste |  |
|                    |                              |                                        | Se você possul certificado<br>digital, clique no botão abaixe | ição: teste       |  |
|                    | Senha                        | ou                                     | e acesse através de seu<br>código PIN.                        | rcicio teste      |  |
|                    | Anelpar                      |                                        | Certificado                                                   |                   |  |
|                    |                              |                                        |                                                               | ento.             |  |
|                    | -                            |                                        | 14 m                                                          | solicitante.      |  |
|                    |                              |                                        |                                                               |                   |  |

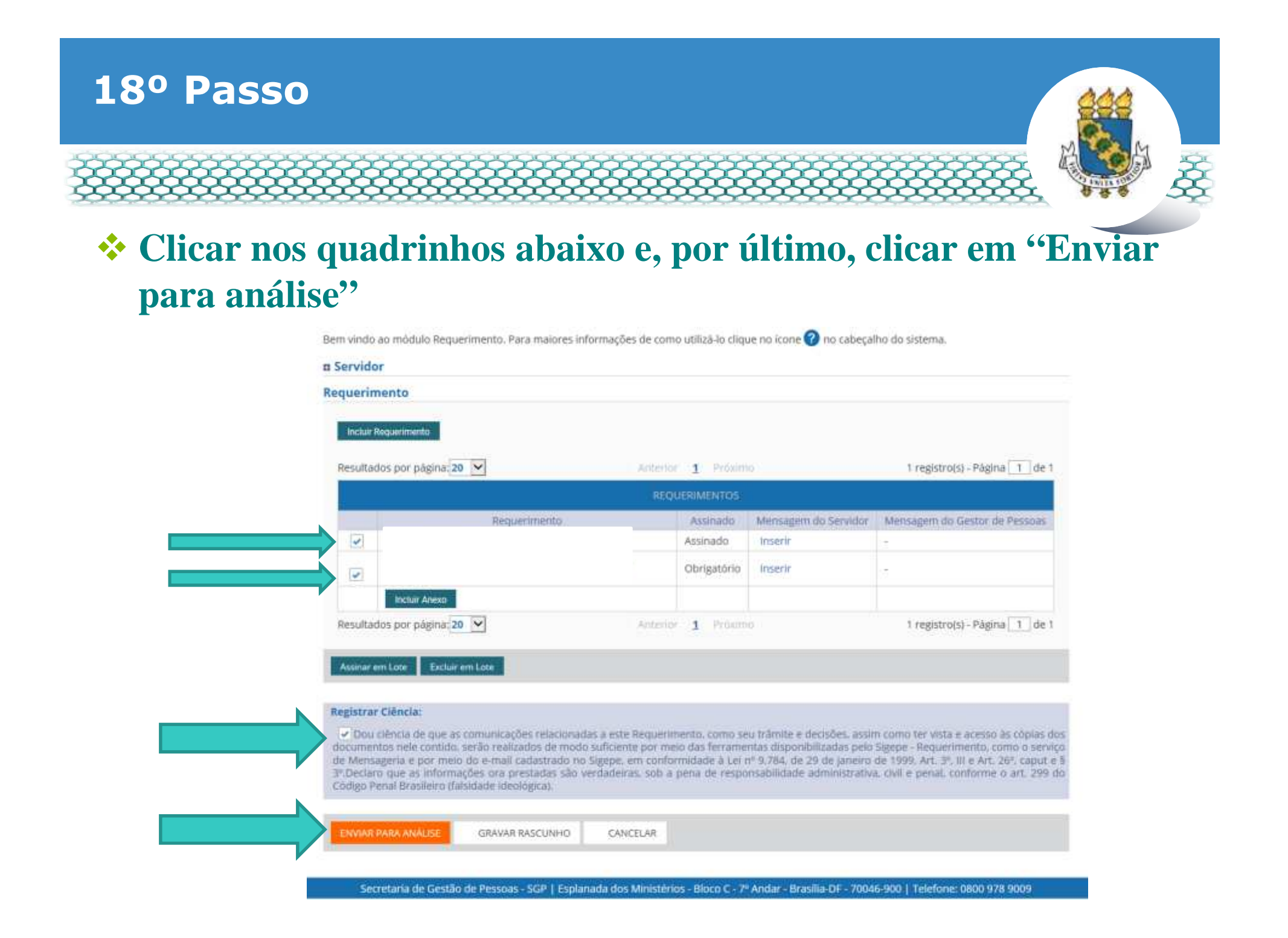

# 19º Passo – Após análise da Progep

Após o requerimento ser analisado pela Progep, se o mesmo for deferido (aceito)/indeferido(não aceito), o interessado será notificado por e-mail e, posteriormente, deverá acessar o site do SIGEPE conforme passos 1 até o 3 para "Dar ciência" ao requerimento analisado.

| Tarefa    | RIMENTO<br>is Solicitar | Consultar                              | Ajuda | Voltar para Pāgi | na Inicial do Ser | vidor                                     | Sua                  | sessão iné expirar em: 0 | 0(593 |
|-----------|-------------------------|----------------------------------------|-------|------------------|-------------------|-------------------------------------------|----------------------|--------------------------|-------|
| TAREF     | AS                      |                                        |       |                  |                   |                                           |                      |                          |       |
| n Filtro  | Avançado                |                                        |       |                  |                   |                                           |                      |                          |       |
|           |                         |                                        |       | LISTA DE T       | AREFAS A FAZER    |                                           |                      |                          |       |
|           |                         | 11111111111111111111111111111111111111 |       |                  |                   | 1.40.00                                   |                      |                          | 0     |
| Ações     | Sinais O                | Identificação                          | Q, 0  | Tarefa           | ۱ <u>۹</u>        | Fluxo                                     | a, 0                 | Data de Entrada          |       |
| ≡         | 0-                      |                                        |       | Dar Ciê          | ncia              | Requerimento - Solio<br>Pacote de Requeri | litação de<br>mentos | 25/06/2018               |       |
| Resultado | os por página: 20       |                                        |       | Anterior         | 1 Próximo         |                                           | 1 reg                | (istro(s) - Página 🚺     | de    |
| Instr     | ruções sobre o Fl       | uxo                                    |       |                  |                   | ~                                         |                      |                          |       |
| Instr     | ruções sobre o Fl       | uxo                                    |       |                  |                   | ×                                         |                      |                          |       |

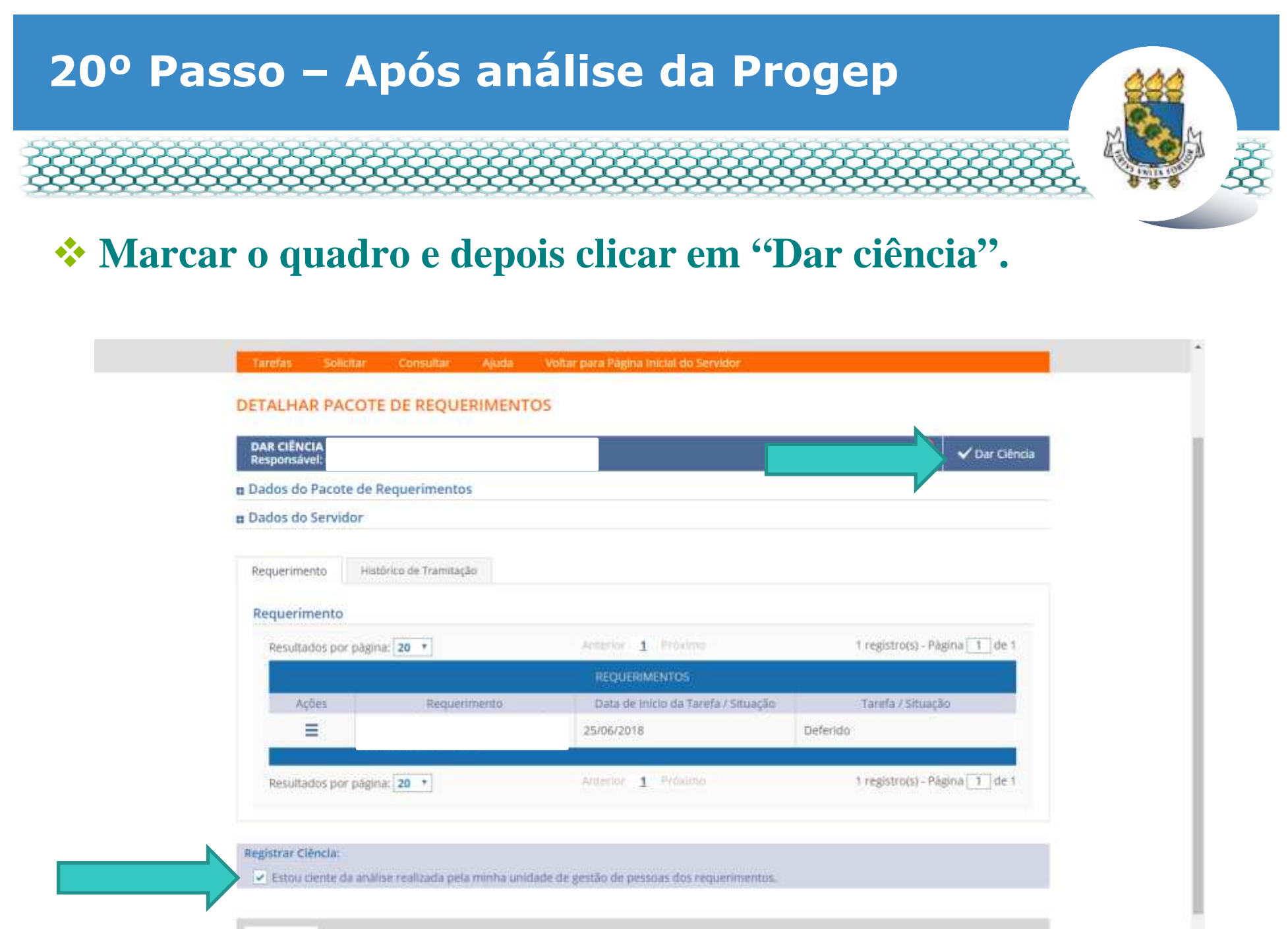

CANCELAR

7

# 21º Passo – Após análise da Progep

#### Em seguida, clicar em "Sim".

| Dados do Pacote | e de Requerimentos                                             |                                            |                                        |
|-----------------|----------------------------------------------------------------|--------------------------------------------|----------------------------------------|
| Dados do Servid |                                                                |                                            |                                        |
|                 | CONCLUIR                                                       | ATIVIDADE                                  |                                        |
|                 | Deseja confirm                                                 | ar a ciência do(s) requerimento(s) analisa | do(s)                                  |
| Firsthadus por  |                                                                | Sim                                        | 1 registrațio - Papira <u>111</u> de 1 |
| A.144           | Repárinkas                                                     | for an inclusion of a family / deniety     | Tarinta / Strangler                    |
| Ξ               | Autorização de Acesso à Declaração<br>de Ajuste Assail do INFR |                                            | Defeidu                                |
| Resultados por  | pagna 20 ×                                                     | A                                          | r (csistram -Pagno 11 or 1             |
| Resultados por  | pagna [20 4]                                                   | N                                          | A registrara - Pagnor [13] on a        |

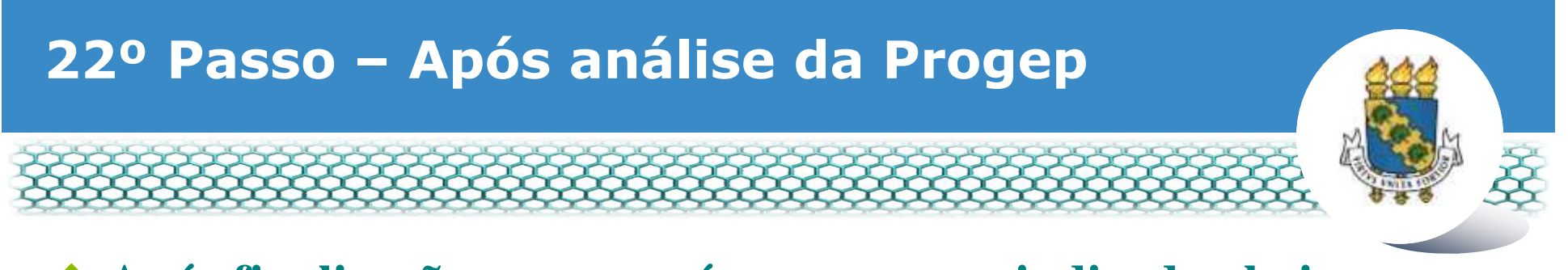

#### \* Após finalização, aparecerá a mensagem indicada abaixo.

| REQUERIMENTO                                                                             | Sua sessão irá expirar em: 00.5953 |  |  |  |  |
|------------------------------------------------------------------------------------------|------------------------------------|--|--|--|--|
| Tarefas Solicitar Consultar Ajuda Voltar para Página Inicial do Servidor                 |                                    |  |  |  |  |
| TAREFAS                                                                                  |                                    |  |  |  |  |
| Mensagem de Sucessol<br>Tarefa concluida com sucessol                                    | *                                  |  |  |  |  |
| n Filtro Avançado                                                                        |                                    |  |  |  |  |
| LISTA DE TAREFAS A FAZER                                                                 |                                    |  |  |  |  |
| Ações Sinais O Identificação Q Tarefa Q                                                  | Fluxo Oata de Entrada Q            |  |  |  |  |
| Nenhum registro encontrado<br>Resultados por página <mark>: 20 • Anterior Proximo</mark> | 0 registro(s) - Pàgina 📘 de 0      |  |  |  |  |
| Instruções sobre o Fluxo                                                                 |                                    |  |  |  |  |

Secretaria de Gestão de Pessoas - SGP | Esplanada dos Ministérios - Bloco C - 7º Andar - Brasilia-DF - 70046-900 | Telefone: 0800 978 9009

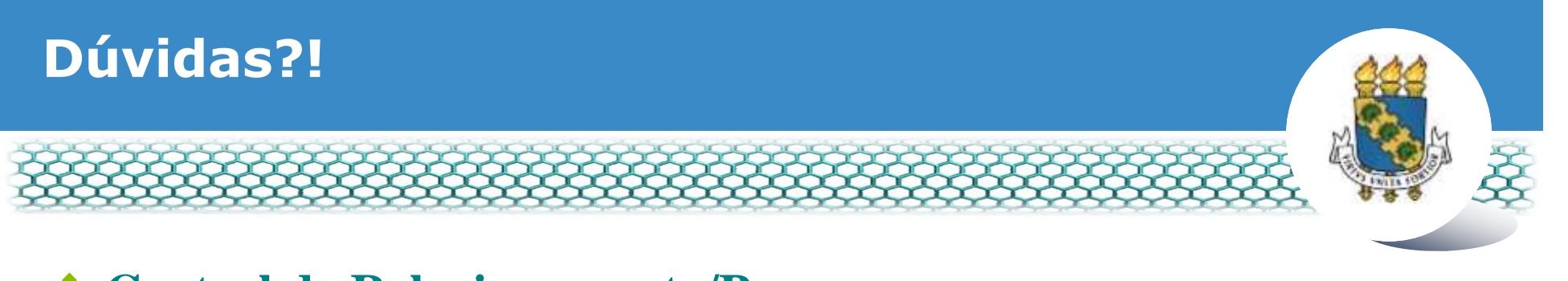

- Central de Relacionamento/Progep
  - E-mail: <u>css.progep@ufc.br</u>
  - Telefone: (85) 3366 7395 / 3366 7579
  - Endereço: Rua Paulino Nogueira, 315 Bloco I Térreo Benfica – CEP 60020-270 – Fortaleza – CE

## Coordenadoria de Administração de Pessoal – CAPES/Progep

- E-mail: <u>capes.progep@ufc.br</u>
- Telefone: (85) 3366 7396